# Prise de licence en ligne au SCJG

Accédez au site de la Fédération Française de Ski

Fédération Française de Ski - Rejoignez un Club de la FFS 💥

Allez sur l'Espace Licencié

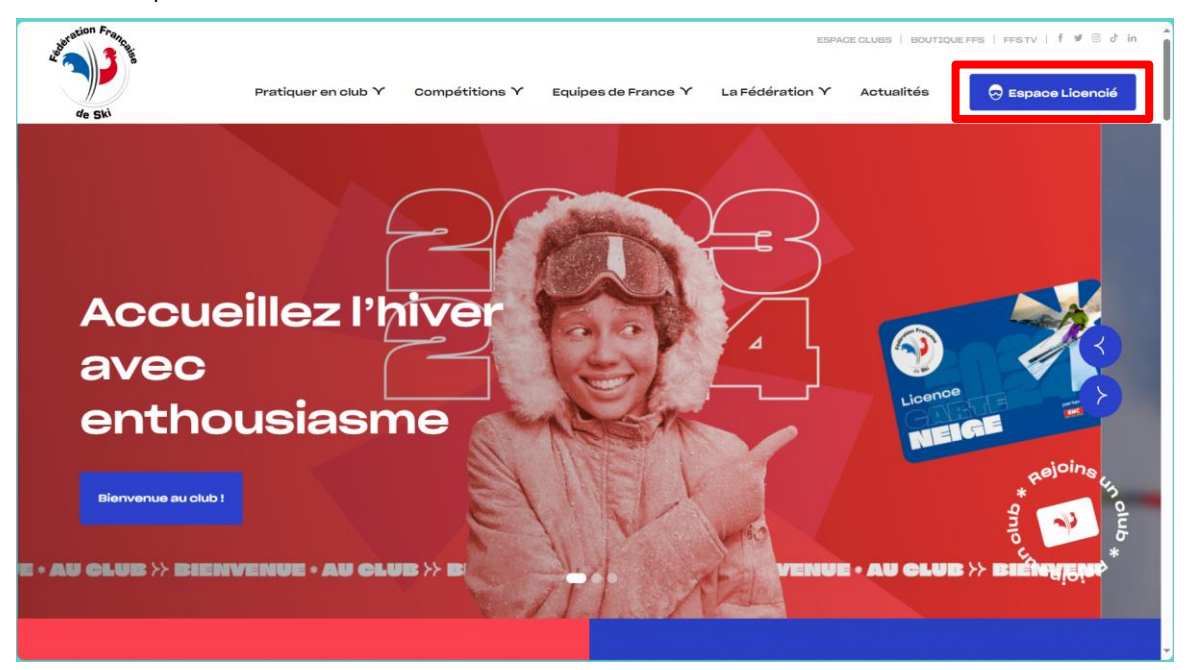

Vous avez déjà un compte ? Choisissez Je Me Connecte

Vous aviez déjà une licence ? Choisissez J'active mon compte, vous pourrez ensuite renouveler votre licence Vous êtes un nouveau licencié ? Choisissez Je prends une licence

| JE ME                           | TU N'AS PAS DE                                                           |
|---------------------------------|--------------------------------------------------------------------------|
| CONNECTE                        | COMPTE ?                                                                 |
|                                 | TU AS DÉJÀ ÉTÉ LICENCIÉ À LA FFS<br>Active ton compte pour retrouver ton |
| N° de licence                   | historique et renouveler à tout moment ta<br>Licence Carte Neige.        |
| Champ obligatoire               |                                                                          |
| Mot de passe 💿                  | J'active mon compte                                                      |
| Champ obligatoire               | JAMAIS LICENCIÉ À LA FFS ?                                               |
| Retrouver mon numéro de licence | Prends ta licence et active ton compte pour                              |
| <u>Mot de passe oublié ?</u>    | acceder a ton espace licencie !                                          |
| le me connecte                  | le prends une licence                                                    |

# **Renouveler sa licence**

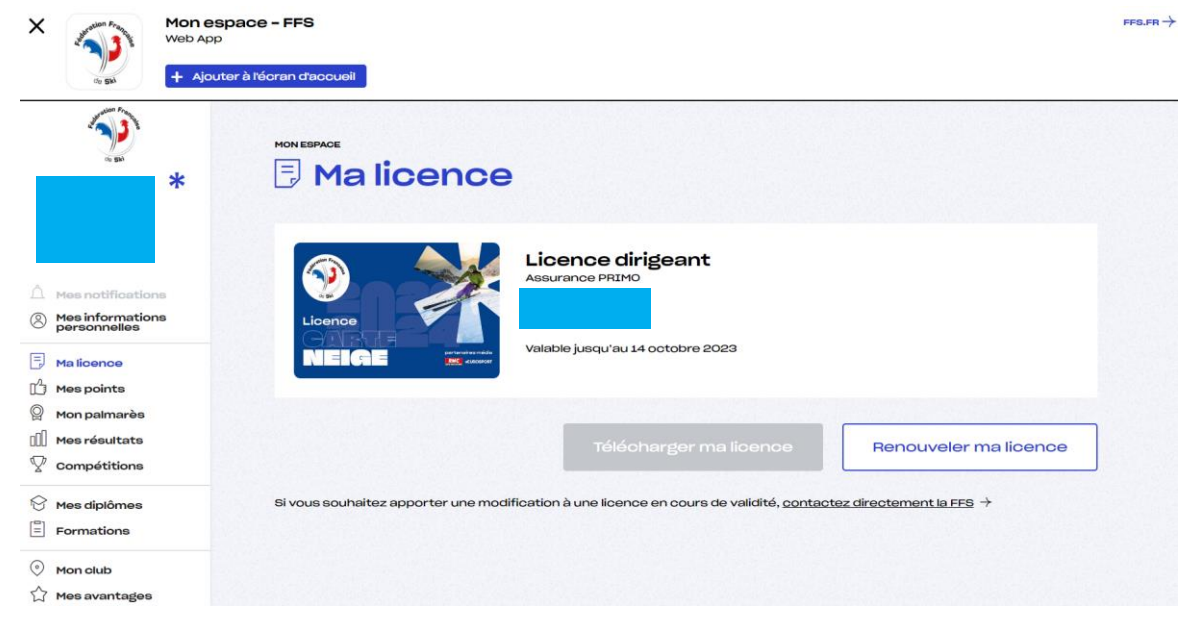

Etape 1 – Les information de la licence précédente s'affiche

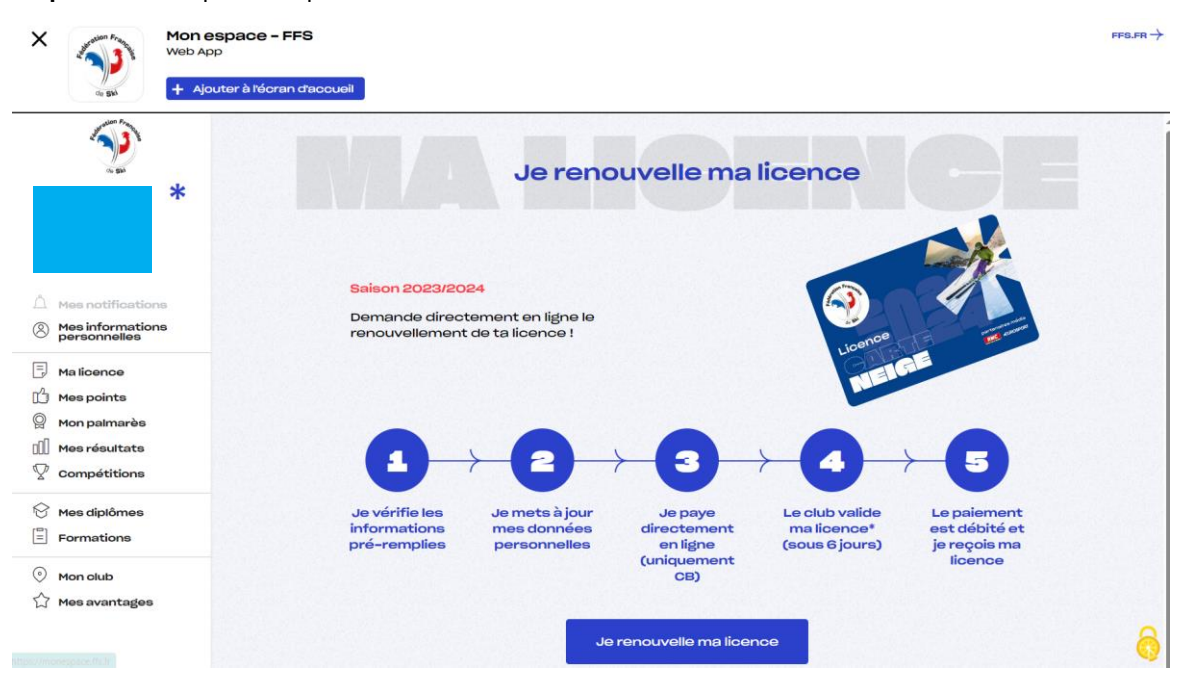

Etape 2 – Les étapes de la prise de licence

#### Etape 3 – Mon club

| X Mon espace - FFS<br>Web App                                                                    | rnan -                                                                                                    |
|--------------------------------------------------------------------------------------------------|----------------------------------------------------------------------------------------------------|
| + Ajouter à l'écran d'accueil                                                                    |                                                                                                    |
| *                                                                                                | Je choisis mon club                                                                                                    |
|                                                                                                  | $\textcircled{0}  \textcircled{0}  \begin{array}{c} \hline \\ \hline \\ \hline \end{array}$ |
| Mes notifications     Mes informations     presonnelles                                          | Mon club                                                                                                    |
| Ma ficence     Mes points     Mon palmarès     Mon palmarès     Mon sesuitate     come distitues | Demandez directement en ligne le renouvellement de votre Licence<br>Carte Neige. Dès finalisation du paiement, le olub aura 6 jours pour la<br>valider. Attention, pendant ce délai, la licence ne sera pas encore<br>activée et vous ne bénéficierez pas encore des options d'assurances<br>souscrites.                                                                                                    |
| Consectation     Mes diplômes     Formations     O Mon slub                                      | S.O DU JURA GESSIEN<br>142 CHEMIN DES CHENES CROZET<br>                                                                                                    |
| 🖓 Mes avantages                                                                                  | Étape suivante ≻                                                                                                    |
|                                                                                                  | ervie de changer de club 7 $^{\circ}$ -<br>Licence hors club - skieur indépendant (validité immédiate après le paiement) $ ightarrow$                                                                                                    |

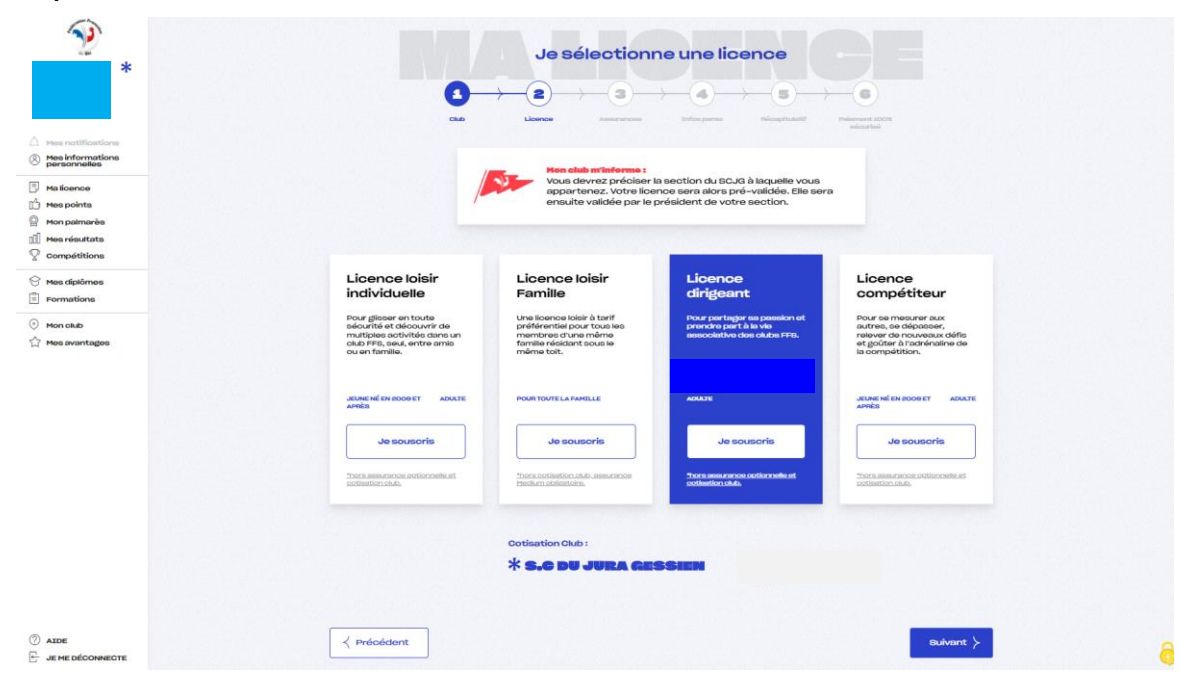

## Etape 4 – Sélection de la licence

Etape 5 - Choix de l'assurance

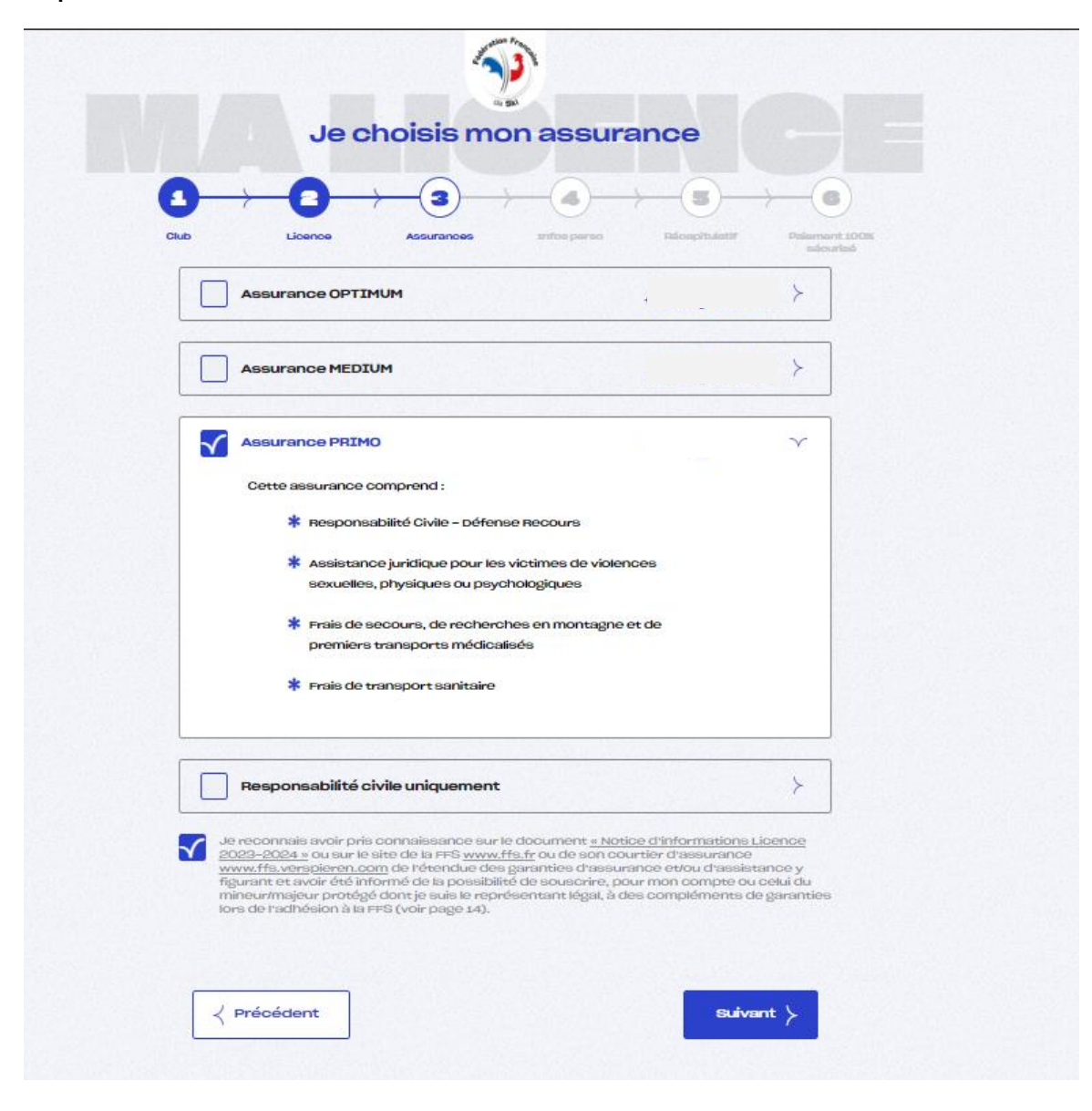

Etape 6 – Identité du licencié

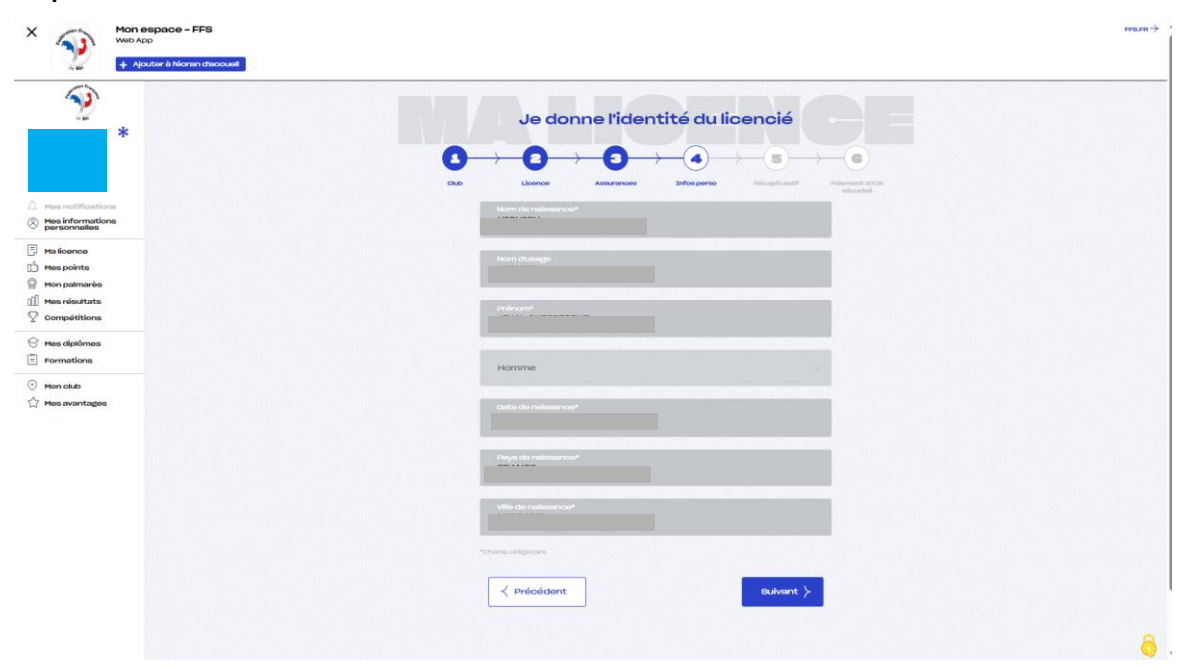

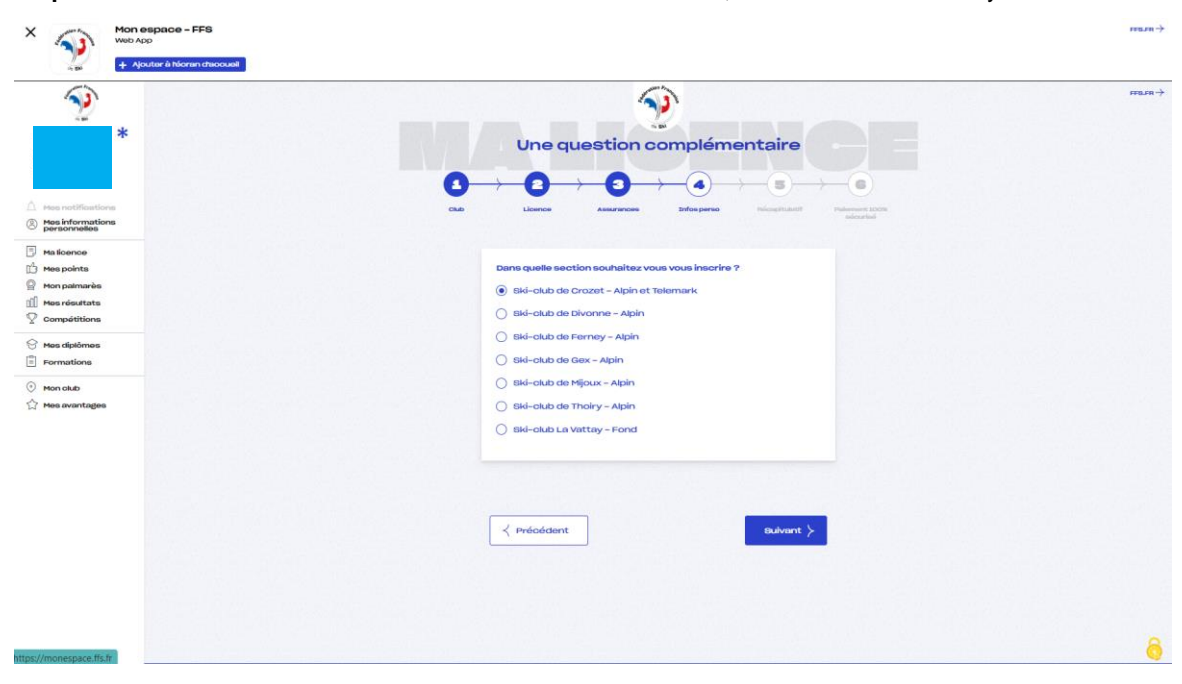

Etape 7 - Choix de la section au sein du Ski Club du Jura Gessien, sélectionnez « La Vattay »

Etape 8 – Option biathlon

| * 💎 🕻                                                                                                    | ton espace - FFS<br>No App<br>4. Absilter à trisonan tracounal | rus +                                |
|----------------------------------------------------------------------------------------------------|----------------------------------------------------------------|--------------------------------------|
| <b>9</b>                                                                                                    | *                                                              | Pas de contre indication ?           |
| ▲         Here notifications           ⑧         Mac informations           □         Ma formet           □         Ma formet           □         Ma formet           □         Ma formet           □         Ma formet           □         Ma formet           □         Mac patrantés           □         Mac résultate           ♀         Compétitions | Pratis<br>O                                                    | uez-vous le blathion ?<br>Nul () Non |
| 😚 Mes diplômes                                                                                                    | < Pr                                                           | ekilont                              |
| ⑦ Mon olub ☆ Mos avantagos                                                                                                    |                                                                |                                      |

Vous n'avez plus ensuite qu'à renseigner le formulaire de santé, et payer

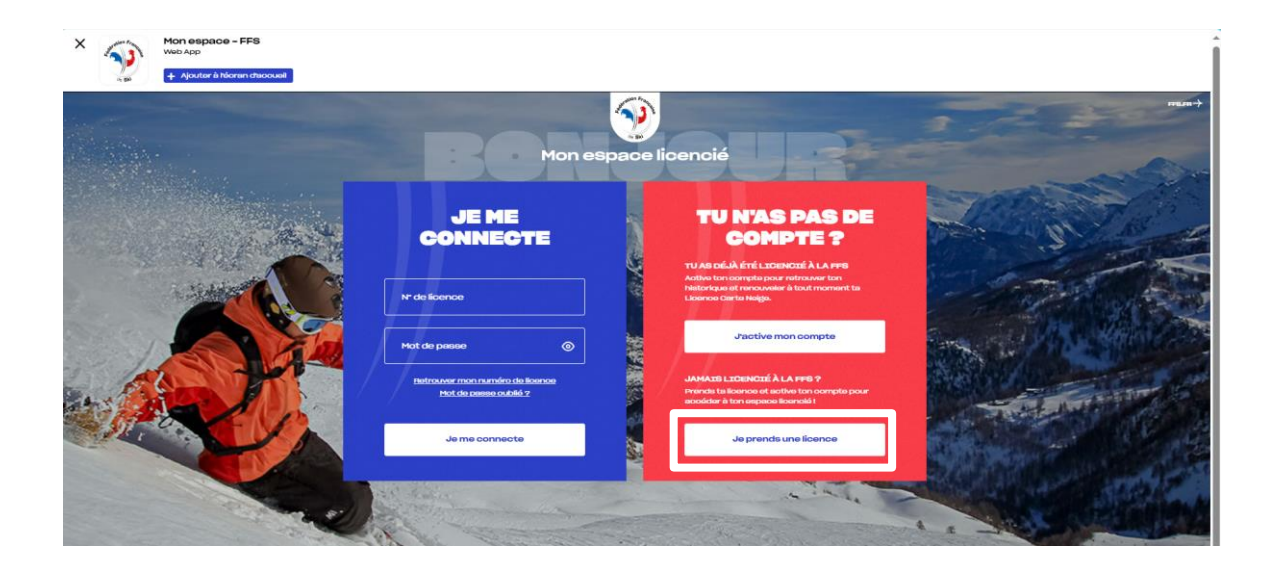

## Les étapes de la prise de licence

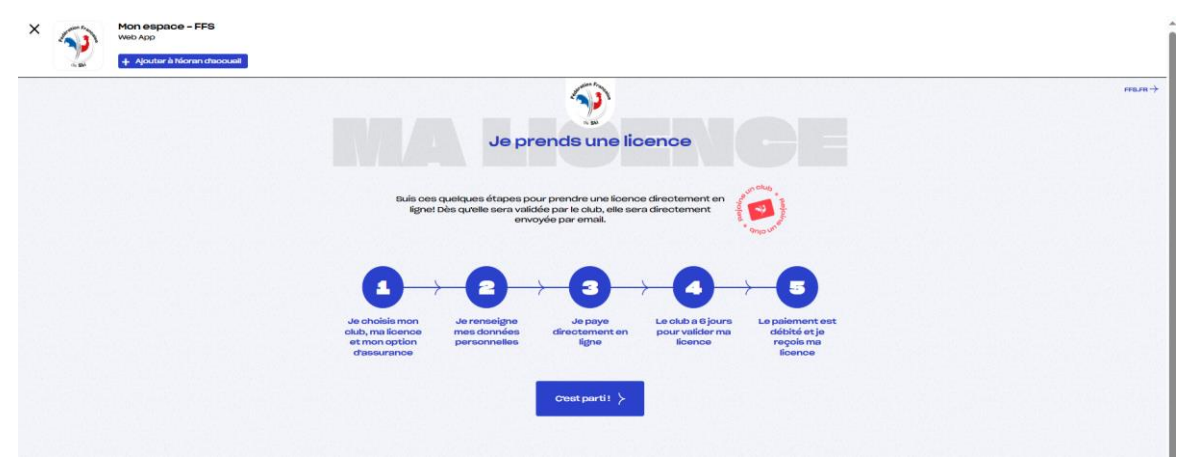

Etape 1 - Sélectionnez votre ville

| <b>A</b>                                                                                                    | PEC.M-1 |
|----------------------------------------------------------------------------------------------------|---------|
| Je choisis mon club                                                                                                    |         |
| $\textcircled{\textbf{a}} \xrightarrow{} (2 \xrightarrow{} (3 \xrightarrow{} (4 \xrightarrow{} (3 \xrightarrow{} (3 \xrightarrow$ |         |
| CND Likenes Associations Inforgation Monophysical Pharmanet (2005)                                                                                                    |         |
|                                                                                                    |         |
| Subar ( Sector)     Subar ( Sector)     Subar ( Sector)     Subar ( Sector)     Subar ( Sector)     Subar ( Sector)     Subar ( Sector)                                                                                                    |         |
|                                                                                                    |         |
|                                                                                                    |         |

Etape 2 - Choisissez ensuite le club S.C du Jura Gessien

| Image: state state                   |  |
|----------------------------------------------------------------------------------------------------|--|
| Com Literes Annumenter Indexperies Manufalanti Pelanghitanti Pelanghitan |  |
|                                                                                                    |  |
| 5 okubs trouvés                                                                                                    |  |
|                                                                                                    |  |
|                                                                                                    |  |
| * UNION SPORTIVE Verte of fore<br>pour fragment                                                                                                    |  |
| LAINOUTA indisponible     Otes estu-venuencia - LANOUTA, 3030     Otes estu-venuencia - LANOUTA, 3030     Otes estu-venuencia - LANOUTA, 3030     Otes estu-venuencia - Lanouta, 3030     Otes estu-venuencia - Lanouta, 3030     Otes estu-venue      |  |
| V gout an expansion of the second second sec |  |
|                                                                                                    |  |

# Etape 3 - Choisissez votre licence

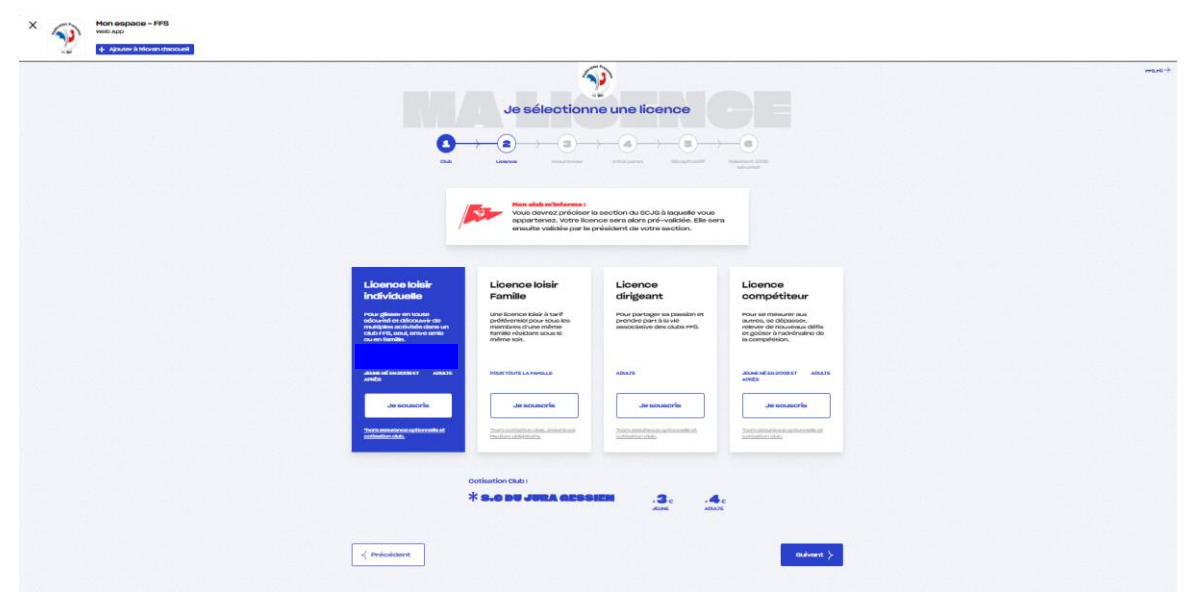

Le reste est ensuite identique à l'étape 4 ci dessus

### Etape finale - Paiement et validation

Lorsque que le paiement a été effectué, une confirmation est affichée.

Attention ! La licence n'est valide qu'après avoir été validée par le club.

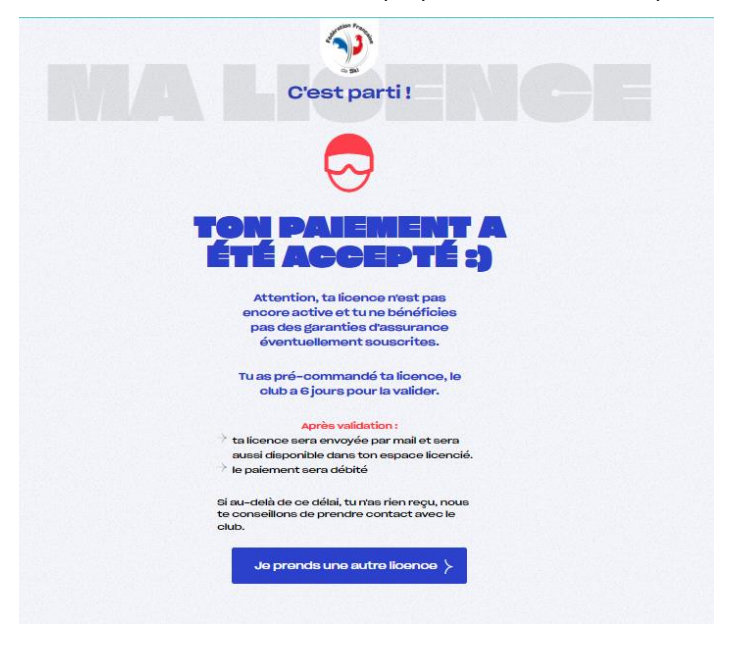

Un email d'information est envoyé confirmant la demande de licence.

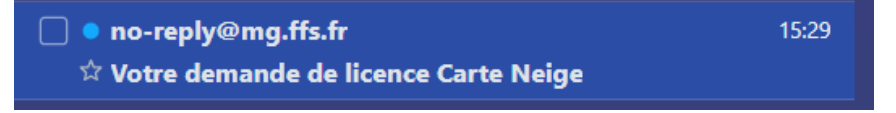

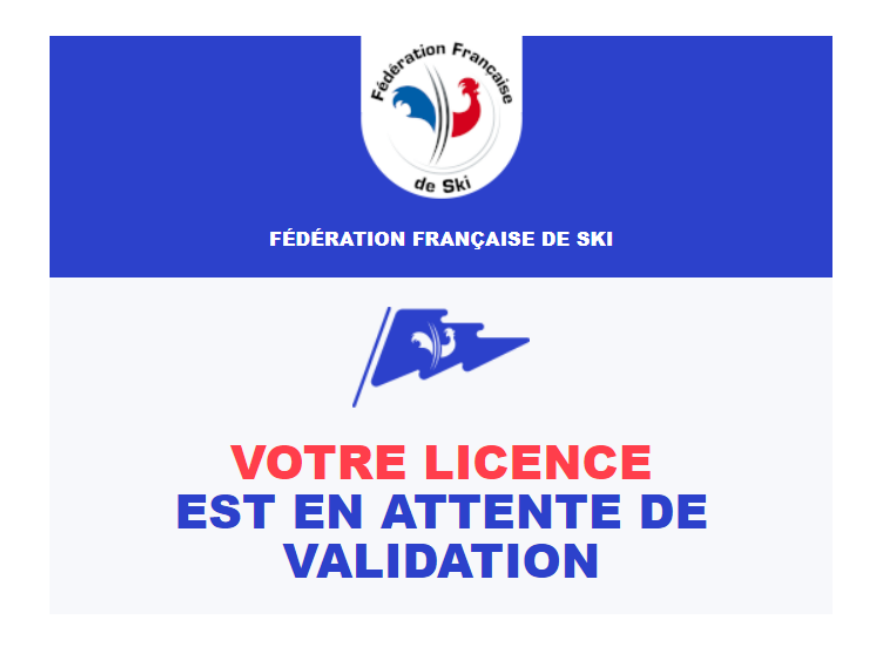

#### **Félicitations!**

Votre paiement a été accepté et la demande de licence a été transmise au club que vous avez sélectionné.

Un autre email de confirmation est envoyé, une fois la licence validée par le club.

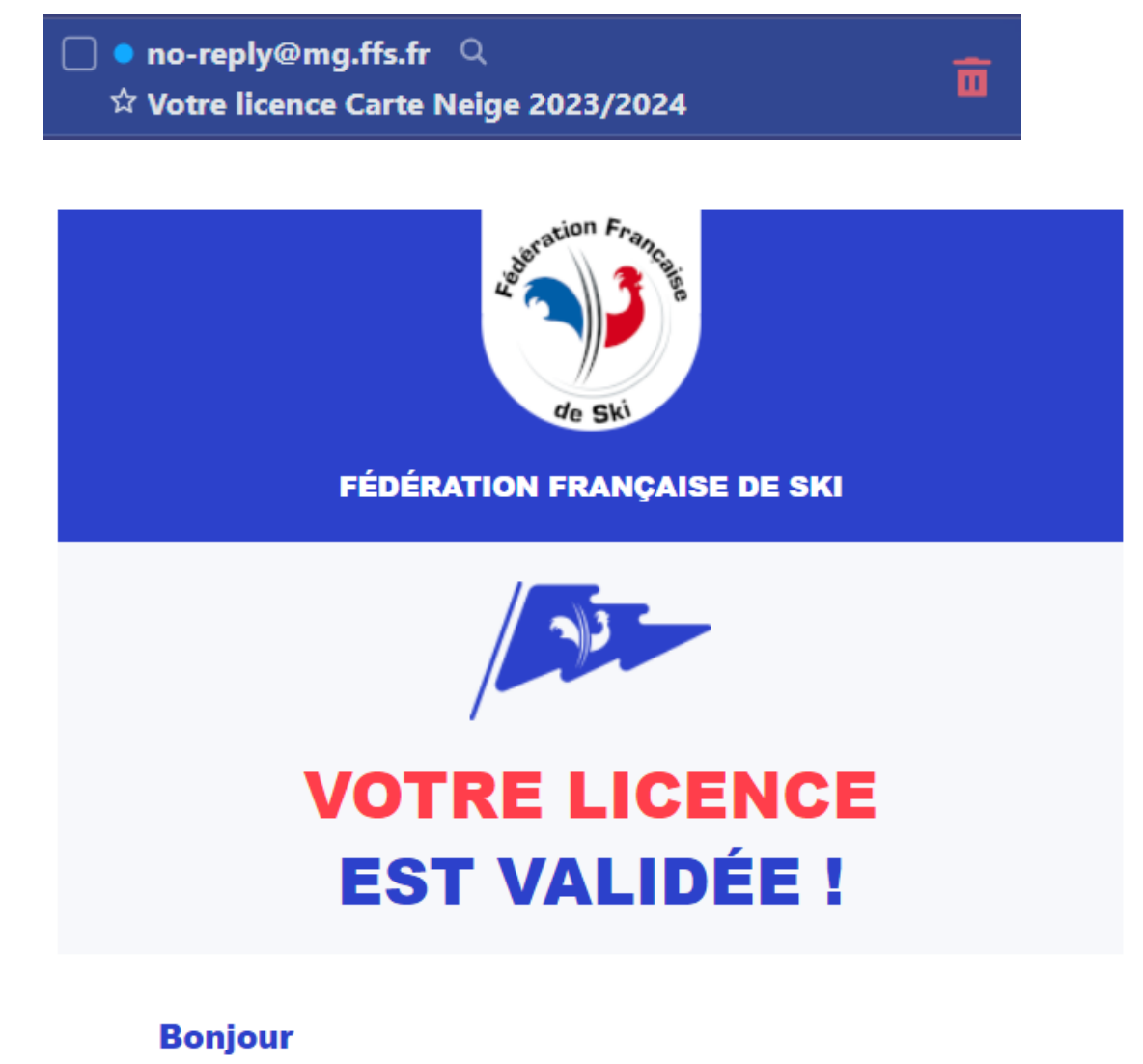

Bienvenue dans la grande famille du ski !